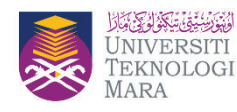

## **ACADEMY OF LANGUAGE STUDIES**

Edition: 13/2024

## PB Rembau e-Bulletin

111

EDITORIAL BOARD

**-ISSN: 2682-776**>

**PATRON** Prof. Dr. Yamin Yasin

**COORDINATOR** Nur Faathinah Mohammad Roshdan

**CHIEF EDITOR** Assoc. Prof. Dr. Soo Kum Yoke, Carolyn

EDITORIAL COMMITTEE Ooi Sing Ee Khairon Nisa Shafeei Shahrul Muhazad Shahrudin

## How to compute a mean (or average) variable using SPSS

## Written by: Dr. Nur Izzah Binti Jamil

This article will show on how to compute a mean (or average) variable from a set of variables in SPSS. For example, we have perception scores (out of 5) on different variables. There are scores on variables Q1, Q2, and Q3 from 8 respondents.

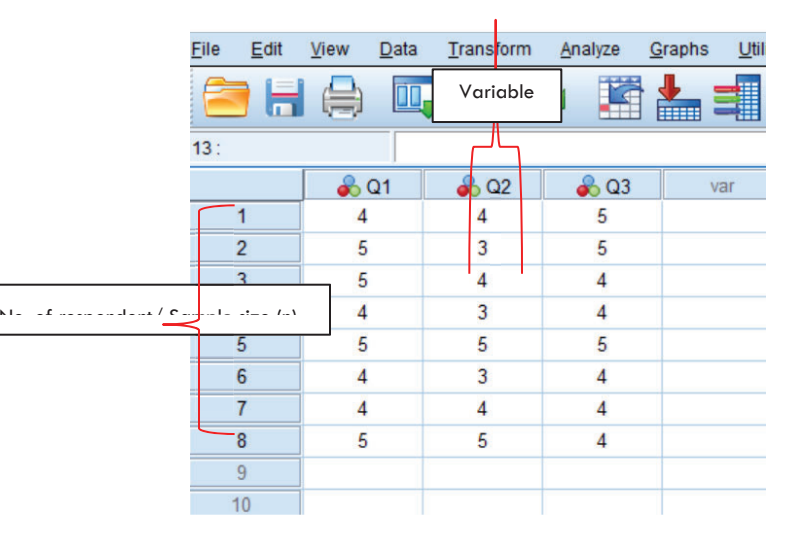

In SPSS, go to Transform > Compute variable

- Enter the name of the new variable to be created in the 'Target Variable' box. For example, Loyalty.
- In the 'Numeric Expression' box, type the function 'mean()'. Within the brackets of the mean function, double-click on the variables listed in the box to the left of the window, separating each one with a comma.

Click the 'OK' button to compute the mean variable.

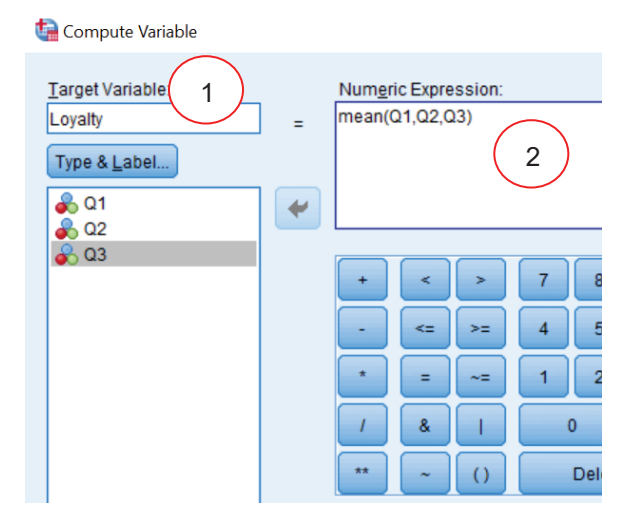

 The new variable of 'Loyalty' should appear in the data view. This value will then be the mean of the variables entered (Q1, Q2, Q3) into the function.

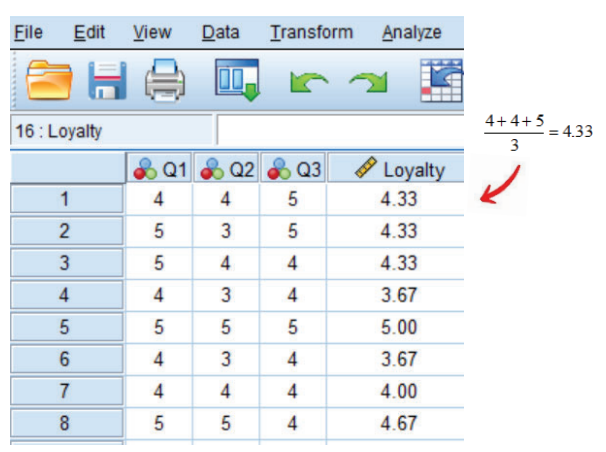

5. Easy peasy lemon squeezy.

Reference: IBM SPSS Statistics 28 Brief Guide